# 学校关于组织开展网络安全知识在线学习的 通知

各学院、处室:

为了深入学习贯彻习近平总书记关于网络强国的重要思想,宣传贯彻习近平总书记对网络安全和信息化工作"十个坚持"重要原则的指示精神,提升广大教职员工网络安全意识,同时根据上级考核要求,经研究决定,开展2024年度网络安全知识在线学习活动。现将有关要求通知如下:

一、参加对象

南通职业大学工会全体会员

二、学习时间

2024 年 9 月 15 日至 30 日

三、学习方式

1、登录学习平台

电脑端: 登录网址: https://ntvupx.cfyedu.com

移动端:用手机或者 Pad 微信扫描二维码

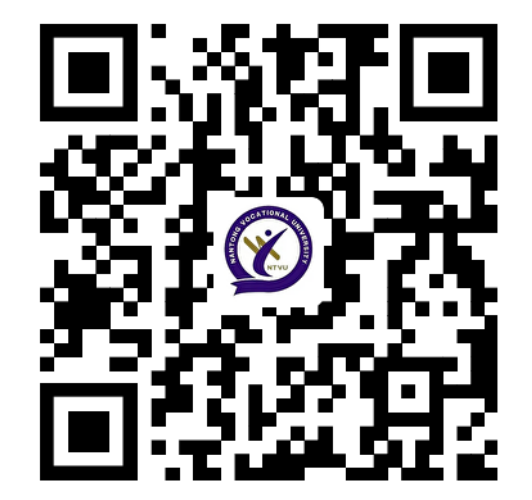

2、在线学习

用户登录系统后可通过【培训中心】—>【2024 年网络安 全专题学习】—>【在线课程】找到课程所需学习内容模块, 进行学习。进度显示为 100%时,即为完成课程。

详细使用教程见附件:南通职业大学网络安全学习平台学 员在线学习流程。

四、学习要求

各学院、职能处室需通知所有参学对象在规定的时间内完成指定课程内容的学习,图文信息中心将对学习参与情况和课程完成率进行考核,考核结果运用到二级单位年度网络安全责任制考核计分范畴。

附件: 南通职业大学网络安全学习平台学员在线学习流程

图文信息中心

#### 2024 年 9 月 12 日

附件:

### 南通职业大学网络安全学习平台学员在线学习流程

学员登录学习平台有2种方式,一种是电脑端登录,一种 是移动端登录。

电脑 PC 端登录:

南通职业大学网络安全学习亚台

第1步:登录

登录网址: https://ntvupx.cfyedu.com

用户在首次登录系统时,输入手机号和密码(nt+工号), 例如:工号1001234,密码则为nt1001234。建议登录系统后 到个人中心修改密码,密码要求长度不少于 8 位,由大/小写 字母、阿拉伯数字和特殊字符中的至少 3 种字符组成。如果 忘记密码,可以点击忘记密码、然后通过手机号自助找回密码。 用户也可选择【快速登录】方式,输入手机号码和短信验证码

| 首页    培训中心                                  | 帮助中心 联系我们 个人中心                             |                  |                                                          |                                                     |
|---------------------------------------------|--------------------------------------------|------------------|----------------------------------------------------------|-----------------------------------------------------|
|                                             |                                            | A Address of the |                                                          | <del>贯啓录入口 ● • •</del><br>机号<br>5 <del>空</del><br>码 |
| 道道职业大学                                      |                                            |                  | ₩<br>忘记密码?                                               | 快速發泉                                                |
| 培训中心                                        |                                            | 查看更多 >           | <ul> <li>帮助中心</li> <li>1 帮助中心</li> <li>2 联系我们</li> </ul> | 通知公告                                                |
| 2024年网络安全专<br>题学习                           | 2023年网络安全解<br>读                            |                  | 柏唐昭久                                                     | 查看更多》                                               |
| 2024年网络安全专题学习<br>所属专题:默认专题<br>2024年 - 共10学时 | 2023年网络安全解读<br>所羅专題: 默认专题<br>2023年 - 共10学时 |                  | (2) 培训中心                                                 | 言 帮助中心                                              |
|                                             |                                            |                  | ? 常见问题                                                   | ▶ 个人中心                                              |

登录系统。

第2步:用户登录系统后可通过【培训中心】找到"2024网络安全专题学习"课程,进行学习。

| 南通职业大学网络安全学习平台 |              |                                           |                           |       |                 |                                                |      |  |  |  |  |
|----------------|--------------|-------------------------------------------|---------------------------|-------|-----------------|------------------------------------------------|------|--|--|--|--|
| 首页             | 培训中心         | 帮助中心                                      | 联系我们                      | 个人中心  |                 |                                                |      |  |  |  |  |
| 所属专题:          | 全部           |                                           | 默认专题                      |       |                 |                                                |      |  |  |  |  |
| 2024年<br>題     | 网络安全专<br>时学习 | 2024年网络<br>所属专题: 默试<br>年度: 2024<br>学时: 10 | 各安全专题学习<br><sup>人专题</sup> | 查看详情  | 2023年网络安全解<br>读 | 2023年网络安全解读<br>所属专题:默认专题<br>年度: 2023<br>学时: 10 | 查看洋情 |  |  |  |  |
|                |              |                                           |                           | < 1 > | 前往 1 页          |                                                |      |  |  |  |  |

第3步:在线学习

用户选定课程后,可直接点击【在线课程】进行在线学习,根据课程要求的学时数完成课程学习。

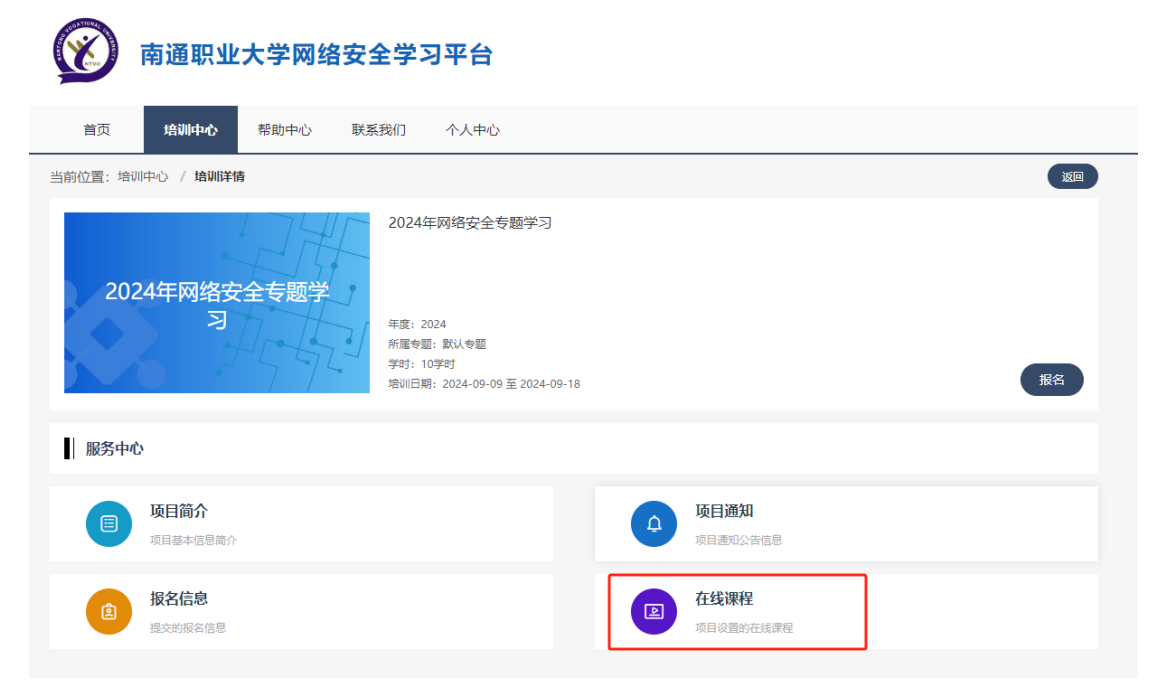

#### 第4步:完成课程

进度显示为100%时,即为完成课程。

## 移动端登录:

用手机或者 Pad 微信扫描二维码:注意 pad 也属于移动端,需要扫码才能学习

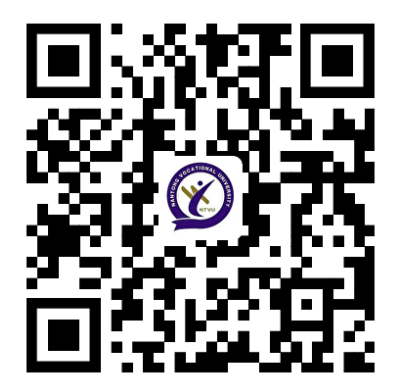

第1步:登录

扫描完成后, 左上角【点击登录】, 输入手机号及密码, 点击【登录】, 账号密码同上。

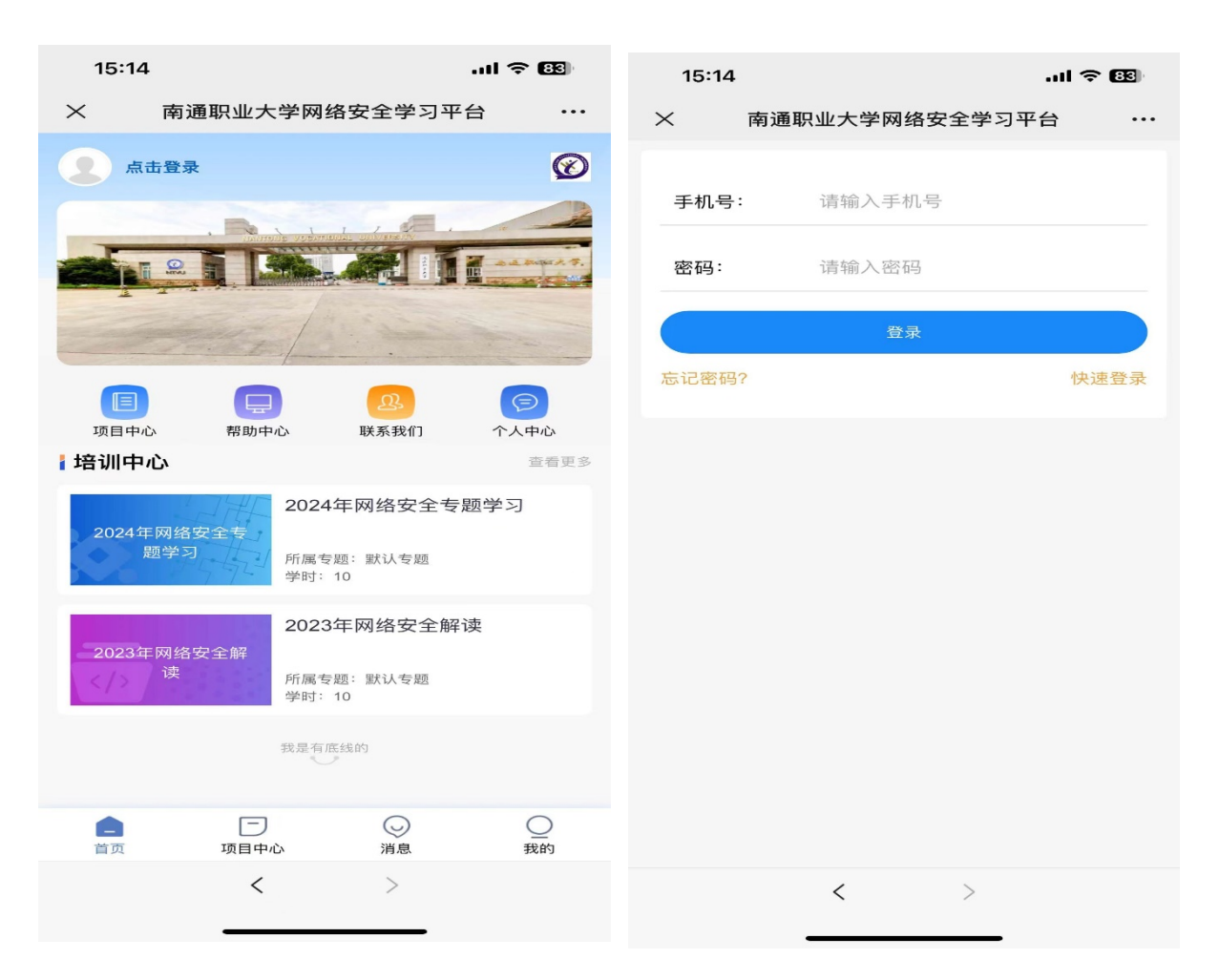

第2步: 点击首页【培训中心】->【2024年网络安全专题学习】 点击【在线课程】,即可进行课程的学习。

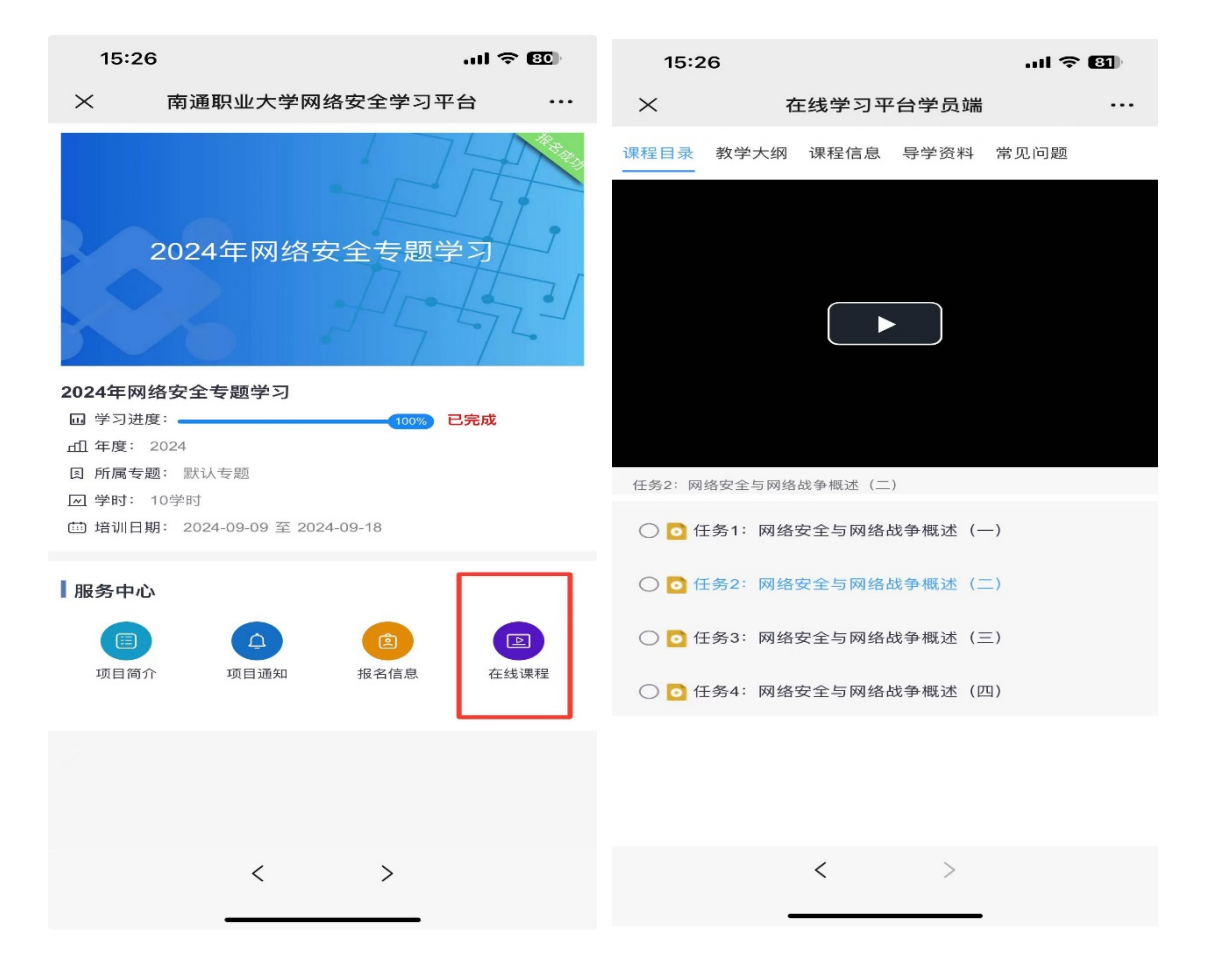